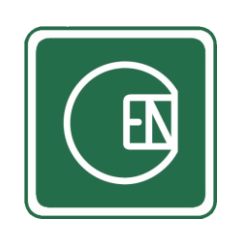

# คู่มือการใช้งานเมนู - พนักงาน

## (CIS - CHANNAKORN ENGINEERING INTERNAL SYSTEM)

| เรื่อ | ٥٩                                      | หน้า |
|-------|-----------------------------------------|------|
| 1.    | การเข้าโปรแกรม                          | 1    |
| 2.    | การจัดการ - ข้อมูลพนักงาน/ข้อมูลการอบรม | 2    |
|       | 2.1 เพิ่ม - ข้อมูลพนักงานใหม่           | 3    |
|       | 2.2 ดาวน์โหลด QR Code                   | 4    |
|       | 2.3 ดู - ข้อมูลพนักงาน                  | 5    |
|       | 2.4 แก้ไข - ข้อมูลพนักงาน               | 6    |
|       | 2.5 ลบ - ข้อมูลพนักงาน                  | 7    |
|       | 2.6 ดู - ข้อมูลการอบรม                  | 8    |
|       | 2.7 แก้ไข - ข้อมูลการอบรม               | 9    |
| 3.    | ตรวจสอบประวัติการเข้า - ออก             | 10   |
| 4.    | การจัดการ - หลักสูตรการอบรม             | 11   |
|       | 4.1 เพิ่ม - หลักสูตรการอบรม             | 12   |
|       | 4.2 แก้ไข - หลักสูตรการอบรม             | 13   |
|       | 4.3 ลบ - หลักสูตรการอบรม                | 14   |
| 5.    | การจัดการ - เครื่องสแกน                 | 15   |
|       | 5.1 เพิ่ม - เครื่องสแกน                 | 16   |
|       | 5.2 แก้ไข - เครื่องสแกน                 | 17   |
|       | 5.3 ลบ - เครื่องสแกน                    | 18   |

#### 1. การใช้งานระบบ

เลือกเมนู ตามภาพด้านล่าง

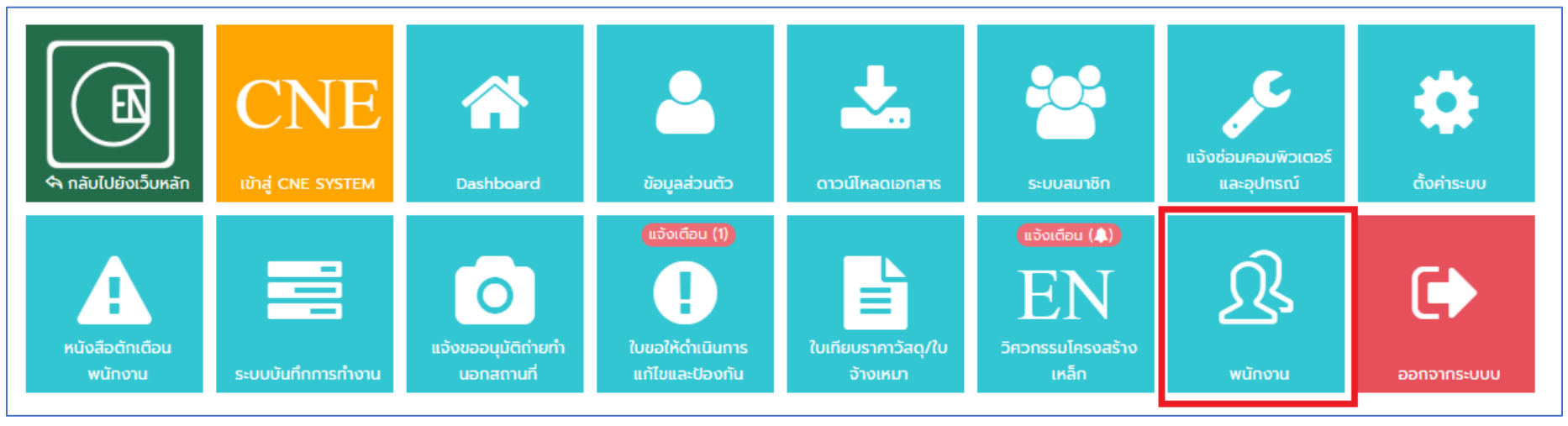

**รูปภาพ** แสดงการเลือกเมนู

#### 2. การจัดการ - ข้อมูลพนักงาน/ข้อมูลการอบรม

หลังจากเลือกเมนู "พนักงาน" ในหน้าแรกแล้ว ให้เลือกเมนู <u>จัดการข้อมูล</u> → **ข้อมูลพนักงาน** 

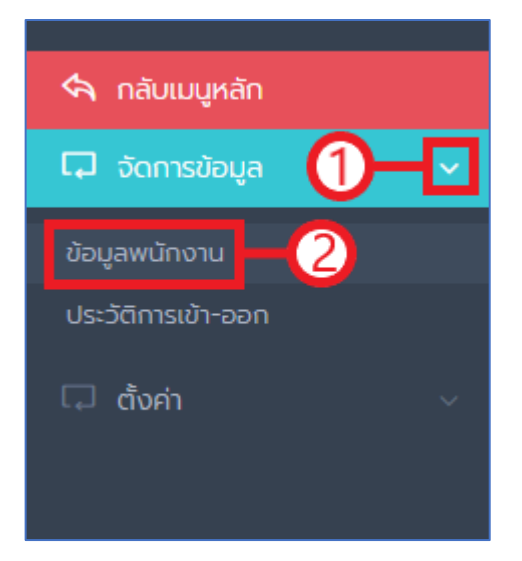

## 2.1 เพิ่ม - ข้อมูลพนักงานใหม่

## 2.1.1 คลิ๊กที่ปุ่ม "เพิ่มข้อมูล"

| หน้าหลัก       | หน้าหลัก / พน้กงาน / ข้อมูลพน้กงาน   |             |                      |                          |                       |                       |  |  |  |
|----------------|--------------------------------------|-------------|----------------------|--------------------------|-----------------------|-----------------------|--|--|--|
| รายชื่อพนักงาน |                                      |             |                      |                          |                       |                       |  |  |  |
| ค้นหาง         | ค้นหาพนักงาน - สาขา/แผนก -           |             | ~                    | - สถานะการใช้งาน - 🖌 ค้น | หา 🕂 เพิ่มข้อมูล      |                       |  |  |  |
| รายการ         | รายการที่ 1-30 จากทั้งหมด 670 รายการ |             |                      |                          |                       |                       |  |  |  |
| ສຳດັບ          |                                      | รหัสพนักงาน | ชื่อพนักงาน          | สาขา                     | แผนก                  | วันที่เพิ่ม           |  |  |  |
| 1              | = ~                                  |             | MR.THE EM            | สาขา 2                   | แผนก PS งานทำลีทั่วไป | 21 w.n. 2563 15:31:20 |  |  |  |
| 2              | = ~                                  |             | MR.ET ENG            | สาขา 2                   | แผนก PS งานทำลีทั่วไป | 21 w.n. 2563 15:30:57 |  |  |  |
| 3              | =~                                   |             | 🛑 นายสุรเดช เชียงครี | สำนักงานใหญ่             | สายงาน ความปลอดภัย    | 21 w.n. 2563 15:27:28 |  |  |  |

2.1.2 จากนั้นระบบจะแสดงหน้าจอให้กรอกข้อมูล เมื่อกรอกข้อมูลเรียบร้อยแล้วให้คลิ๊กที่ปุ่ม "บันทึก"

| + | เพิ่มพนักงาน                       | × |
|---|------------------------------------|---|
|   | รหัสพนักงาน                        |   |
|   | กรอก รหัสพนักงาน                   | ] |
|   | ชื่อพนักงาน * ไม่ต้องพิมพ์คำนำหน้า |   |
|   | กรอก ชื่อพนักงาน                   | ] |
|   | สาขา/แผนก *                        |   |
|   | - สาขา/แผนก -                      | ] |
|   | บัญชีผู้ใช้ในระบบ CIS              |   |
|   | บัญชีผู้ใช้ในระบบ CIS v            | ] |
|   |                                    |   |
|   | ยกเลิก บันทึง                      | ו |

#### 2.2 ดาวน์โหลด QR Code

2.2.1 คลิ๊กที่ปุ่ม "QR CODE" หน้ารายการที่ต้องการดาวน์โหลด QR Code

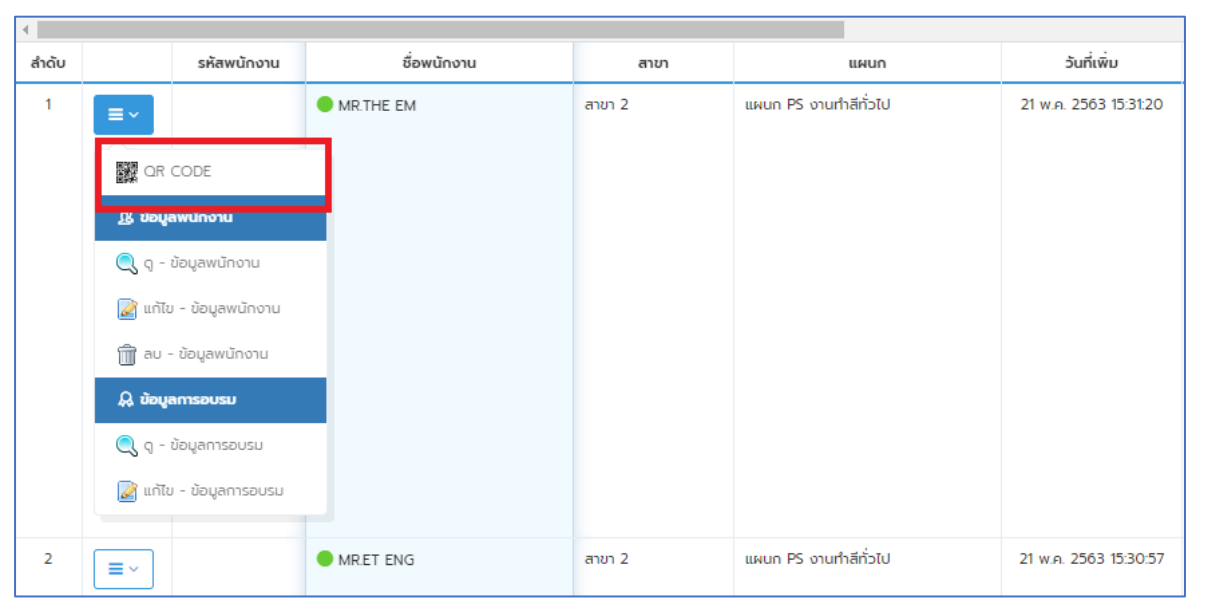

2.2.2 จากนั้นระบบจะแสดง QR CODE ให้คลิ๊กที่ปุ่ม "ดาวน์โหลด QR CODE"

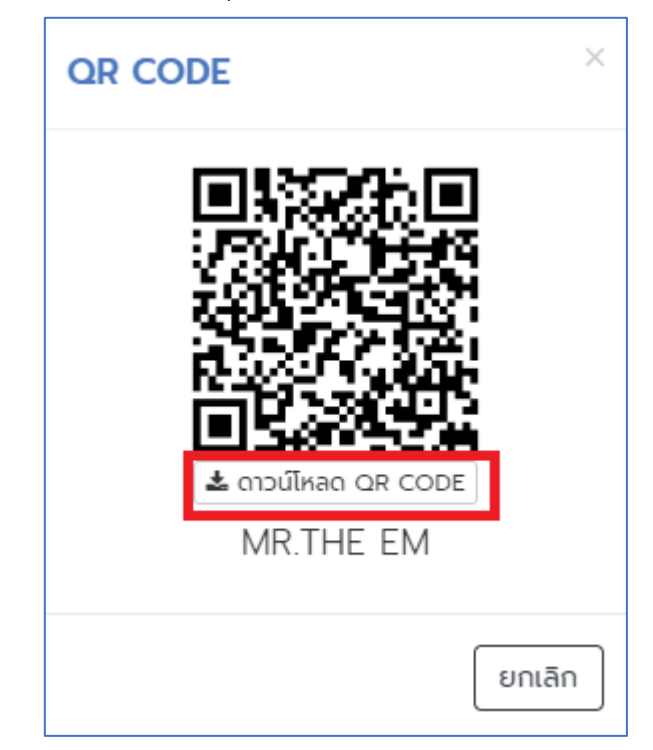

## 2.3 ดู - ข้อมูลพนักงาน

2.3.1 คลิ๊กที่ปุ่ม "ดู - ข้อมูลพนักงาน" หน้ารายการที่ต้องการดู

| •     |                                                                                                    |                                                                      |             |                |                       |                       |
|-------|----------------------------------------------------------------------------------------------------|----------------------------------------------------------------------|-------------|----------------|-----------------------|-----------------------|
| สำดับ | รหัง                                                                                                    | สพนักงาน                                                             | ชื่อพนักงาน | สาขา           | แผนก                  | วันที่เพิ่ม           |
| 1     | <ul> <li>Image: Second state state s</li></ul> | <b>าน</b><br>เน็กงาน<br>เลพนักงาน<br>พนักงาน<br><b>มรม</b><br>ารอบรม | • MR.THE EM | מוטז<br>2 רטרא | แผนท                  | 21 w.a. 2563 15:31:20 |
|       | 📝 แก้ไข - ข้อมู                                                                                                    | ลการอบรม                                                             |             |                |                       |                       |
| 2     | =~                                                                                                    |                                                                      | MRET ENG    | สาขา 2         | แผนก PS งานทำสีทั่วไป | 21 w.n. 2563 15:30:57 |

## 2.3.2 จากนั้นระบบจะแสดงข้อมูล

| ข้อมูลพนักงาน > MR.THE EM    |                        |                                                   |       |  |  |  |
|------------------------------|------------------------|---------------------------------------------------|-------|--|--|--|
| ⊙ เพิ่มโดย : Administrator 2 | 21 W.A. 2563, 15:31:20 | 🕑 แก้ไขโดย : Administrator 21 พ.ศ. 2563, 16:02:41 |       |  |  |  |
|                              |                        |                                                   |       |  |  |  |
| รหัสพนักงาน                  | -                      |                                                   |       |  |  |  |
| ชื่อพนักงาน                  | MR.THE EM              |                                                   |       |  |  |  |
| สาขา                         | สาขา 2 ลาดหลุมแก่      | ้ว                                                |       |  |  |  |
| แผนก                         | แผนก PS งานทำสีเ       | ทั่วไป                                            |       |  |  |  |
|                              |                        | ε                                                 | กเลิก |  |  |  |

## 2.4 แก้ไข - ข้อมูลพนักงาน

|       |          | 24      | v     | é        | v         | ਕੁੰਬ      | 24          |
|-------|----------|---------|-------|----------|-----------|-----------|-------------|
| 2 4 1 | คลักทำไบ | "แกไข   | - ขอา | เลพบกงาฯ | ม" หหมารา | ยการท่ตอง | าการแกไข    |
| 2.7.1 |          | 00110 0 | 000   |          |           |           | 11110001100 |

| •     |                |            |             |        |                       |                       |
|-------|----------------|------------|-------------|--------|-----------------------|-----------------------|
| สำดับ | si             | ห้สพนักงาน | ชื่อพนักงาน | สาขา   | แผนก                  | วันที่เพิ่ม           |
| 1     | ≡~             |            | MR.THE EM   | สาขา 2 | แผนก PS งานทำสีทั่วไป | 21 w.n. 2563 15:31:20 |
|       |                | :          |             |        |                       |                       |
|       | ฏ ข้อมูลพนักง  | งาน        |             |        |                       |                       |
|       | 🔍 ดู - ข้อมูลง | พนักงาน    |             |        |                       |                       |
|       | 📓 แก้ไข - ข้อเ | มูลพนักงาน |             |        |                       |                       |
|       | ᆒ ลม - ข้อมูล  | ลพนักงาน   |             |        |                       |                       |
|       | 🔒 ข้อมูลการอ   | USU        |             |        |                       |                       |
|       | 🔍 ดู - ข้อมูลก | นรมธระท    |             |        |                       |                       |
|       | 📝 แก้ไข - ข้อเ | บูลการอบรม |             |        |                       |                       |
| 2     | =~             |            | MRET ENG    | สาขา 2 | แผนก PS งานทำลีทั่วไป | 21 w.n. 2563 15:30:57 |

## 2.4.2 จากนั้นระบบจะแสดงหน้าจอให้กรอกข้อมูล เมื่อกรอกข้อมูลเรียบร้อยแล้วให้คลิ๊กที่ปุ่ม "บันทึก"

| 🖉 แก้ไขข้อมูลพนักงาน 🕨 MR.THE EM    | ×      |
|-------------------------------------|--------|
| รหัสพนักงาน                         |        |
| กรอก รหัสพนักงาน                    |        |
| ชื่อพนักงาน * ไม่ต้องพิมพ์คำนำหน้า  |        |
| MR.THE EM                           |        |
| สาขา/แผนก *                         |        |
| แผนก PS งานทำสีทั่วไป               | ~      |
| บัญชีผู้ใช้ในระบบ CIS               |        |
| บัญชีผู้ใช้ในระบบ CIS               | ~      |
| สถานะ *                             |        |
| 💿 เปิดใช้งาน 🔵 ปิดการใช้งาน 🔵 ลาออก |        |
|                                     |        |
| ยกเลิก                              | บันทึก |

#### 2.5 ลบ - ข้อมูลพนักงาน

- ว้นที่เพิ่ม ສຳດັບ รหัสพนักงาน ชื่อพนักงาน สาขา แผนก 21 W.A. 2563 15:31:20 1 MR.THE EM สาขา 2 แผนก PS งานทำสีทั่วไป QR CODE 🤱 ข้อมูลพนักงาน 🔍 ดุ - ข้อมูลพนักงาน 📝 แก้ไข - ข้อมูลพนักงาน ᆒ ลบ - ข้อมูลพนักงาน 🔒 ข้อมูลการอบรม 🔍 ดู - ข้อมูลการอบรม 📝 แก้ไข - ข้อมูลการอบรม แผนก PS งานทำสีทั่วไป 21 W.A. 2563 15:30:57 2 MR.ET ENG สาขา 2 ≡~
- 2.5.1 คลิ๊กที่ปุ่ม "ลบ ข้อมูลพนักงาน" หน้ารายการที่ต้องการลบ

2.5.2 จากนั้นระบบจะแสดงหน้าจอยืนยันการลบ ให้คลิ๊กที่ปุ่ม "ตกลง"

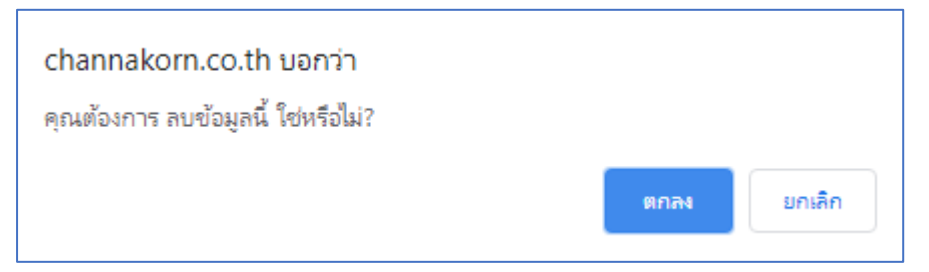

## 2.6 ดู - ข้อมูลการอบรม

2.6.1 คลิ๊กที่ปุ่ม "ดู - ข้อมูลการอบรม" หน้ารายการที่ต้องการดู

| •     |                                                         |                                                           |             |                 |                       |                       |
|-------|---------------------------------------------------------|-----------------------------------------------------------|-------------|-----------------|-----------------------|-----------------------|
| ສຳດັບ |                                                         | รหัสพนักงาน                                               | ชื่อพนักงาน | สาขา            | แผนก                  | วันที่เพิ่ม           |
| 1     | = ~ QR ( & öout Q - 1 Q - 1 Q - 1 Q - 1 Q - 1 Ω (0) - 1 | CODE<br>ข้อมูลพนักงาน<br>ข้อมูลพนักงาน<br>• ข้อมูลพนักงาน | MRTHE EM    | สาย<br>สาย<br>2 | แผนท                  | 21 w.n. 2563 15:31:20 |
|       | 🔑 ບ້ອນູະ<br>🔍 ດ - :<br>🏹 ແກ້ໄປ                          | <b>จการอบรม</b><br>ข้อมูลการอบรม<br>v - ข้อมูลการอบรม     | ]           |                 |                       |                       |
| 2     | =~                                                      |                                                           | MR.ET ENG   | สาขา 2          | แผนก PS งานทำสีทั่วไป | 21 w.n. 2563 15:30:57 |

## 2.6.2 จากนั้นระบบจะแสดงข้อมูล

| ข้อมูลการอบรม • MR.THE EM |                      |                      |         |  |  |  |
|---------------------------|----------------------|----------------------|---------|--|--|--|
| ชื่อหลักสูตร              | ประเภทเข้ารับการอบรม | วันที่เข้ารับการอบรม |         |  |  |  |
| ที่สูง                    | Certificate          | 25 สิงหาคม 2562      |         |  |  |  |
|                           |                      |                      |         |  |  |  |
|                           |                      |                      | ียกเลิก |  |  |  |

#### 2.7 แก้ไข - ข้อมูลการอบรม

| 2.7.1 | คลิ๊กที่ปุ่ม | "แก้ไข - | ข้อมูลการอบรม" | หน้ารายเ | าารที่ต้องกา | เรแก้ไข |
|-------|--------------|----------|----------------|----------|--------------|---------|
|       | 1            |          | 10             |          |              |         |

| 4     |               |                                   |             |        |                       |                       |
|-------|---------------|-----------------------------------|-------------|--------|-----------------------|-----------------------|
| ສຳດັບ |               | รหัสพนักงาน                       | ชื่อพนักงาน | สาขา   | แผนก                  | วันที่เพิ่ม           |
| 1     | ≡~            |                                   | MR.THE EM   | สาขา 2 | แผนก PS งานทำลีทั่วไป | 21 w.n. 2563 15:31:20 |
|       | R OR          | CODE                              |             |        |                       |                       |
|       | இ ம்வுக       | ลพนักงาน                          |             |        |                       |                       |
|       | 🔍 ଗ୍ -        | ข้อมูลพนักงาน                     |             |        |                       |                       |
|       | 📝 แก้ไข       | <ul> <li>ข้อมูลพนักงาน</li> </ul> |             |        |                       |                       |
|       | <u>च</u> au - | • ข้อมูลพนักงาน                   |             |        |                       |                       |
|       | 🙏 ນ້ອນູສ      | ลการอบรม                          |             |        |                       |                       |
|       | 🔍 ଗ -         | ข้อมูลการอบรม                     |             |        |                       |                       |
|       | 📓 แก้ไข       | า - ข้อมูลการอบรม                 |             |        |                       |                       |
| 2     |               |                                   | MRET ENG    | สาขา 2 | แผนก PS งานทำลีทั่วไป | 21 w.n. 2563 15:30:57 |

2.7.2 จากนั้นระบบจะแสดงหน้าจอทำรายการ เมื่อทำรายการเสร็จข้อมูลเรียบร้อยแล้วให้คลิ๊กที่ปุ่ม "บันทึก" **\*\*อธิบายเพิ่มเติม** หากมีการอบรมในหัวข้อใด ให้ทำการติ๊กเครื่องหมาย √ และกรอกวันที่เข้ารับการอบรม
ในหัวข้อนั้น หรือหากต้องการลบหัวข้ออบรมนั้น ให้นำเครื่องหมาย √ ออก

| 🖉 ข้อมูลการอบรม 🕨 MR.THE EM |                      |                      |             |       |  |  |
|-----------------------------|----------------------|----------------------|-------------|-------|--|--|
| เลือกทั้งหมด                | ประเภทเข้ารับการอบรม | วันที่เข้ารับการอบรม |             |       |  |  |
| Induction                   | อบรมภายใน            |                      |             |       |  |  |
| PPE                         | อบรมภายใน            |                      |             |       |  |  |
| สารเคมี                     | อบรมภายใน            |                      |             |       |  |  |
| การจัดการขยะ                | อบรมภายใน            |                      |             |       |  |  |
| ປັ້ນຈັ່ນ                    | Certificate          |                      |             |       |  |  |
| โฟลคลิฟต์                   | Certificate          |                      |             |       |  |  |
| ที่อับอากาศ                 | Certificate          |                      |             |       |  |  |
| ทบทวน ปั่นจั่น              | Certificate          |                      |             |       |  |  |
| เครื่องจักรหนัก             | Certificate          |                      |             |       |  |  |
| ไฟฟ้า                       | Certificate          |                      |             |       |  |  |
| แก๊ส                        | Certificate          |                      |             |       |  |  |
| 🗸 ที่สูง                    | Certificate          | 25 สิงหาคม 2562      |             |       |  |  |
| 4                           |                      |                      |             | •     |  |  |
|                             |                      |                      | ี ยกเลิก บั | ันทึก |  |  |

#### 3. ตรวจสอบประวัติการเข้า - ออก

หลังจากเลือกเมนู "พนักงาน" ในหน้าแรกแล้ว ให้เลือกเมนู <u>จัดการข้อมูล</u> → **ข้อมูลพนักงาน** 

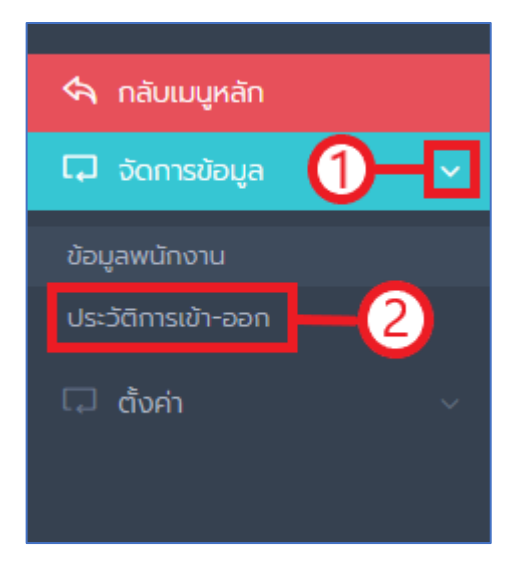

### สามารถ Filter เพื่อค้นหาข้อมูล

| ค้นห                  | ค้นหาพนักงาน - เครื่อง - ✓ - เข้า/ออก - ✓ |                                                                                                    |                                                                                                    |                                                                                                    |                                                                                                    |  |  |
|-----------------------|-------------------------------------------|----------------------------------------------------------------------------------------------------|----------------------------------------------------------------------------------------------------|----------------------------------------------------------------------------------------------------|----------------------------------------------------------------------------------------------------|--|--|
| วัน                   | /เวลาเซิร์ฟเวล                            | oś 🗸 19 มีนาคม 25                                                                                                    | -                                                                                                    | 19 มิถุนายน 2563                                                                                   | ค้นหา                                                                                                    |  |  |
| รายการ                | ที่ 1-7 จากทั้งหม                         | า 7 รายการ                                                                                                    |                                                                                                    |                                                                                                    |                                                                                                    |  |  |
| สำดับ                 | เข้า/ออก                                  | วัน/เวลาเซิร์ฟเวอร์                                                                                                    | วัน/เวลาเครื่องสแกน                                                                                                    | พนักงาน                                                                                            | เครื่อง                                                                                                  |  |  |
| 1                     | ເບ້າ                                      | 19 มิ.ย. 2563, 09:35:06                                                                                                    | 19 มิ.ย. 2563, 09:53:03                                                                                                    | น.ส.วารุณี แก้วเชียงราก                                                                            | 63060001 : สำนักงานใหญ่                                                                                  |  |  |
|                       |                                           |                                                                                                    | 19 0 0 2562 10:27:42                                                                                                    | MR.TUN NAUNG - Inuu:                                                                               | 63060001 : สำนักงานใหญ่                                                                                  |  |  |
| 2                     | ngg                                       | 18 มิ.ย. 2563, 10:19:47                                                                                                    | 10 10.0. 2005, 10.57.45                                                                                                    |                                                                                                    |                                                                                                    |  |  |
| 2<br>3                | ออก<br>เข้า                               | 18 มี.ย. 2563, 10:19:47<br>18 มี.ย. 2563, 10:19:37                                                                             | 18 ม.ย. 2563, 10:37:33                                                                                                    | MR.TUN NAUNG - Inuu:                                                                               | 63060001 : สำนักงานใหญ่                                                                                  |  |  |
| 2<br>3<br>4           | ออก<br>เข้า<br>ออก                        | 18 ม.ย. 2563, 10:19:47<br>18 ม.ย. 2563, 10:19:37<br>18 ม.ย. 2563, 10:14:38                                                     | 18 ม.ย. 2563, 10:37:33<br>18 ม.ย. 2563, 10:32:34                                                                               | MR.TUN NAUNG - โทนนะ<br>น.ส.วารุณี แก้วเชียงราก                                                    | 63060001 : สำนักงานใหญ่<br>63060001 : สำนักงานใหญ่                                                       |  |  |
| 2<br>3<br>4<br>5      | ออก<br>เข้า<br>ออก<br>เข้า                | 18 ม.ย. 2563, 10:19:47<br>18 ม.ย. 2563, 10:19:37<br>18 ม.ย. 2563, 10:14:38<br>18 ม.ย. 2563, 10:14:32                           | 18 ม.ย. 2563, 10:37:43<br>18 ม.ย. 2563, 10:37:33<br>18 ม.ย. 2563, 10:32:34<br>18 ม.ย. 2563, 10:32:28                           | MR.TUN NAUNG - โทนนะ<br>น.ส.วารุณี แก้วเชียงราก<br>น.ส.วารุณี แก้วเชียงราก                         | 63060001 : สำนักงานใหญ่<br>63060001 : สำนักงานใหญ่<br>63060001 : สำนักงานใหญ่                            |  |  |
| 2<br>3<br>4<br>5<br>6 | ออก<br>เข้า<br>ออก<br>เข้า<br>ออก         | 18 ม.ย. 2563, 10:19:47<br>18 ม.ย. 2563, 10:19:37<br>18 ม.ย. 2563, 10:14:38<br>18 ม.ย. 2563, 10:14:32<br>18 ม.ย. 2563, 10:14:32 | 18 ม.ย. 2563, 10:37:43<br>18 ม.ย. 2563, 10:37:33<br>18 ม.ย. 2563, 10:32:34<br>18 ม.ย. 2563, 10:32:28<br>18 ม.ย. 2563, 09:43:46 | MR.TUN NAUNG - โทนนะ<br>น.ส.วารุณี แก้วเชียงราก<br>น.ส.วารุณี แก้วเชียงราก<br>นายเกริกโกร เกตุแก้ว | 63060001 : สำนักงานใหญ่<br>63060001 : สำนักงานใหญ่<br>63060001 : สำนักงานใหญ่<br>63060001 : สำนักงานใหญ่ |  |  |

#### 4. การจัดการ - หลักสูตรการอบรม

หลังจากเลือกเมนู "พนักงาน" ในหน้าแรกแล้ว ให้เลือกเมนู <u>ตั้งค่า</u> → <u>หลักสูตรการอบรม</u>

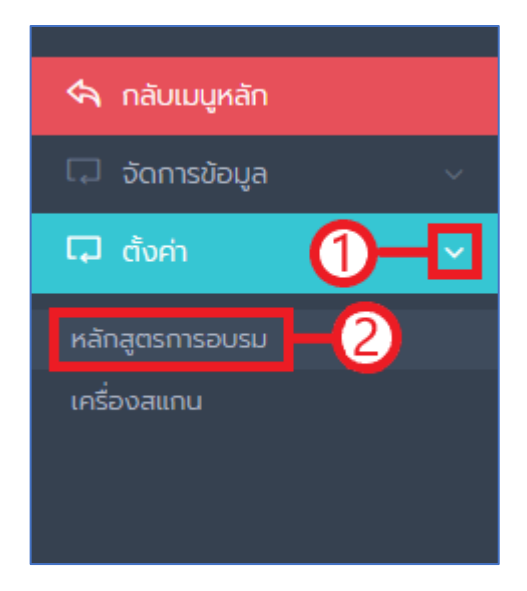

## 4.1 เพิ่ม - หลักสูตรการอบรม

## 4.1.1 คลิ๊กที่ปุ่ม "เพิ่มข้อมูล"

| หน้าหลัก                            | หน้าหลัก / พนักงาน / หลักสูตรการอบรม                                                                                                    |                 |             |                        |               |               |          |  |  |
|-------------------------------------|----------------------------------------------------------------------------------------------------|-----------------|-------------|------------------------|---------------|---------------|----------|--|--|
| หลักสูตรการอบรม                     |                                                                                                    |                 |             |                        |               |               |          |  |  |
| ค้นหาหลักสูตร - ประเภท - 🗸 ค้นหา    |                                                                                                    |                 |             |                        |               | + เพิ่มข้อมูล |          |  |  |
| รายการที่ 1-12 จากทั้งหมด 12 รายการ |                                                                                                    |                 |             |                        |               |               | < 1 >    |  |  |
| ສຳດັບ                               |                                                                                                    | ชื่อหลักสูตร    | ประเภท      | วันที่เพิ่ม            | ເພັ່ມໂດຍ      | วันที่แก้ไข   | ແກ້ໄขໂດຍ |  |  |
| 1                                   |                                                                                                    | ที่สูง          | Certificate | 15 มี.ย. 2563 11:31:00 | Administrator |               |          |  |  |
| 2                                   |                                                                                                    | แก๊ส            | Certificate | 15 มี.ย. 2563 11:31:00 | Administrator |               |          |  |  |
| 3                                   |                                                                                                    | Twi¥h           | Certificate | 15 มิ.ย. 2563 11:31:00 | Administrator |               |          |  |  |
| 4                                   |                                                                                                    | เครื่องจักรหนัก | Certificate | 15 มี.ย. 2563 11:31:00 | Administrator |               |          |  |  |
| 5                                   | <ul> <li>Image: Constraint of the second second</li></ul> | ทบทวน ปั่นจั่น  | Certificate | 15 มิ.ย. 2563 11:31:00 | Administrator |               |          |  |  |

4.1.2 จากนั้นระบบจะแสดงหน้าจอให้กรอกข้อมูล เมื่อกรอกข้อมูลเรียบร้อยแล้วให้คลิ๊กที่ปุ่ม "บันทึก"

| ł | - เพิ่มข้อมูล - หลักสูตรการอบรม |          | ×      |
|---|---------------------------------|----------|--------|
|   | ชื่อหลักสูตร *                  |          |        |
|   | กรอก ชื่อหลักสูตร               |          |        |
|   | ประเภท *                        |          |        |
|   | กรุณาเลือกประเภท                |          | ~      |
|   |                                 |          |        |
|   |                                 | ยกเลิก น | มันทึก |

#### 4.2 แก้ไข - หลักสูตรการอบรม

4.2.1 คลิ๊กที่ปุ่ม "แก้ไข" หน้ารายการที่ต้องการแก้ไข

| ສຳດັບ | ชื่อหลักสูตร | ประเภท      | ວັนที่เพิ่ม            | เพิ่มโดย      | วันที่แก้ไข |
|-------|--------------|-------------|------------------------|---------------|-------------|
| 1     | ที่สูง       | Certificate | 15 มิ.ย. 2563 11:31:00 | Administrator |             |
| 2     | แก๊ส         | Certificate | 15 มิ.ย. 2563 11:31:00 | Administrator |             |
| 3     | Ĩ₩Ŵ1         | Certificate | 15 มี.ย. 2563 11:31:00 | Administrator |             |

4.2.2 จากนั้นระบบจะแสดงหน้าจอให้กรอกข้อมูล เมื่อกรอกข้อมูลเรียบร้อยแล้วให้คลิ๊กที่ปุ่ม "บันทึก"

| 6 | <sup>2</sup> แก้ไขข้อมูล - หลักสูตรการอบรม <b>&gt; ที่สูง</b> |       | ×  |
|---|---------------------------------------------------------------|-------|----|
|   | ชื่อหลักสูตร *                                                |       |    |
|   | ที่สูง                                                        |       |    |
|   | ประเภท *                                                      |       |    |
|   | Certificate                                                   | •     | •  |
|   |                                                               |       |    |
|   |                                                               | ยกเลก | าก |

#### 4.3 ลบ - หลักสูตรการอบรม

4.3.1 คลิ๊กที่ปุ่ม "ลบ" หน้ารายการที่ต้องการลบ

| ສຳດັບ | ชื่อหลักสูตร | ประเภท      | วันที่เพิ่ม            | เพิ่มโดย      | วันที่แก้ไข |
|-------|--------------|-------------|------------------------|---------------|-------------|
| 1     | ที่สูง       | Certificate | 15 ມັ.ຍ. 2563 11:31:00 | Administrator |             |
| 2     | แก๊ส         | Certificate | 15 มี.ย. 2563 11:31:00 | Administrator |             |
| 3     | ζw/iλh       | Certificate | 15 มิ.ย. 2563 11:31:00 | Administrator |             |

4.3.2 จากนั้นระบบจะแสดงหน้าจอยืนยันการลบ ให้คลิ๊กที่ปุ่ม "ตกลง"

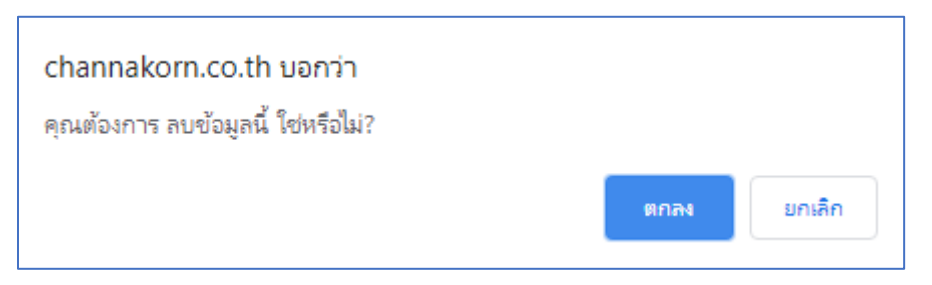

### 5. การจัดการ - เครื่องสแกน

หลังจากเลือกเมนู "พนักงาน" ในหน้าแรกแล้ว ให้เลือกเมนู <u>ตั้งค่า</u> → **เครื่องสแกน** 

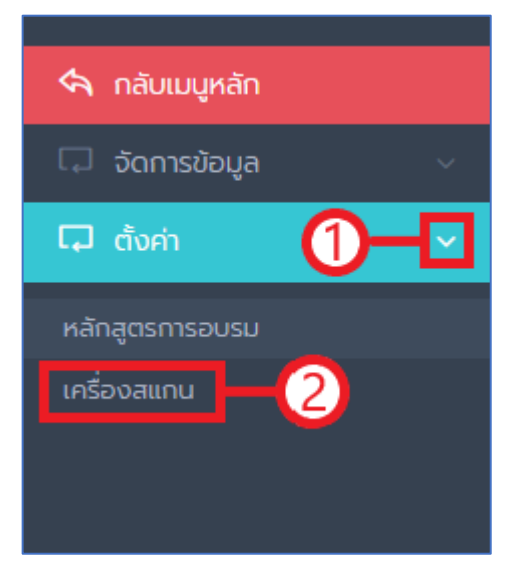

### 5.1 เพิ่ม - เครื่องสแกน

## 5.1.1 คลิ๊กที่ปุ่ม "เพิ่มข้อมูล"

| หน้าหลัก / พนักงาน                                         | หน้าหลัก / พนักงาน / เครื่องสแกน |                |                |                       |              |                       |  |  |
|------------------------------------------------------------|----------------------------------|----------------|----------------|-----------------------|--------------|-----------------------|--|--|
| เครื่องสแกน<br>ค้นหาเครื่องสแกน - สถานะการใช้งาน - ♥ ค้นหา |                                  |                |                |                       |              |                       |  |  |
| รายการที่ 1-1 จากทั้งห                                     | มด 1 รายการ                      |                |                |                       |              | < 1 >                 |  |  |
| หมายเลขเครื่อง                                             | รหัสผ่าน                         | หมายเลขอ้างอิง | สถานที่ติดตั้ง | ຜູ້ດູແລ               | สถานะ        | วันที่เพิ่ม           |  |  |
| 1234                                                       | ••••••                           | 63060001       | สำนักงานใหญ่   | เพชรรัตน์ เขียวรอดไพร | 🛑 เปิดใช้งาน | 18 ມີ.ຍ. 2563 08:27:0 |  |  |
| ุ <b>4</b><br>รายการที่ 1-1 จากทั้งห                       | มด 1 รายการ                      |                |                |                       |              | < 1 ≫                 |  |  |

5.1.2 จากนั้นระบบจะแสดงหน้าจอให้กรอกข้อมูล เมื่อกรอกข้อมูลเรียบร้อยแล้วให้คลิ๊กที่ปุ่ม "บันทึก"

| + เพิ่มข้อมูล - เครื่องสแกน |                    | × |
|-----------------------------|--------------------|---|
| หมายเลขเครื่อง *            |                    |   |
| 7705403681                  | 🗲 สุ่มหมายเลขใหม่  |   |
| รหัสผ่าน *                  |                    |   |
| gkVjrfo1                    | 🗲 สุ่มรหัสผ่านใหม่ |   |
| สถานที่ติดตั้ง *            |                    |   |
| กรอก สถานที่ติดตั้ง         |                    | ] |
| ผู้ดูแล *                   |                    |   |
| กรอก ผู้ดูแล                |                    | ] |
|                             | ียกเลิก บันทึ่     | n |

## 5.2 แก้ไข - เครื่องสแกน

5.2.1 คลิ๊กที่ปุ่ม "แก้ไข" หน้ารายการที่ต้องการแก้ไข

| ສຳດັບ | หมายเลขเครื่อง | รหัสผ่าน | หมายเลขอ้างอิง | สถานที่ติดตั้ง |
|-------|----------------|----------|----------------|----------------|
| 1     | 1234           | ••••••   | 63060001       | สำนักงานใหญ่   |
|       |                |          |                |                |

5.2.2 จากนั้นระบบจะแสดงหน้าจอให้กรอกข้อมูล เมื่อกรอกข้อมูลเรียบร้อยแล้วให้คลิ๊กที่ปุ่ม "บันทึก"

| Ø | <sup>»</sup> แก้ไขข้อมูล - เครื่องสแกน |                    | × |
|---|----------------------------------------|--------------------|---|
|   | หมายเลขเครื่อง *                       |                    |   |
|   | 1234                                   | 🗲 สุ่มหมายเลขใหม่  |   |
|   | รหัสผ่าน *                             |                    |   |
|   | 1234                                   | 🗲 สุ่มรหัสผ่านใหม่ |   |
|   | สถานที่ติดตั้ง *                       |                    |   |
|   | สำนักงานใหญ่                           |                    | ] |
|   | ผู้ดูแล *                              |                    |   |
|   | เพชรรัตน์ เขียวรอดไพร                  |                    | ] |
|   | สถานะ *                                |                    |   |
|   | 💿 เปิดใช้งาน 🔵 ปิดการใช้งาน            |                    |   |
|   |                                        |                    |   |
|   |                                        | ยกเลิก บันทึ่ง     | ۱ |

#### 5.3 ลบ - เครื่องสแกน

5.3.1 คลิ๊กที่ปุ่ม "ลบ" หน้ารายการที่ต้องการลบ

| สำดับ | หมายเลขเครื่อง | รหัสผ่าน | หมายเลขอ้างอิง | สถานที่ติดตั้ง |
|-------|----------------|----------|----------------|----------------|
| 1     | 1234           | ••••••   | 63060001       | สำนักงานใหญ่   |
|       |                |          |                |                |

5.3.2 จากนั้นระบบจะแสดงหน้าจอยืนยันการลบ ให้คลิ๊กที่ปุ่ม "ตกลง"

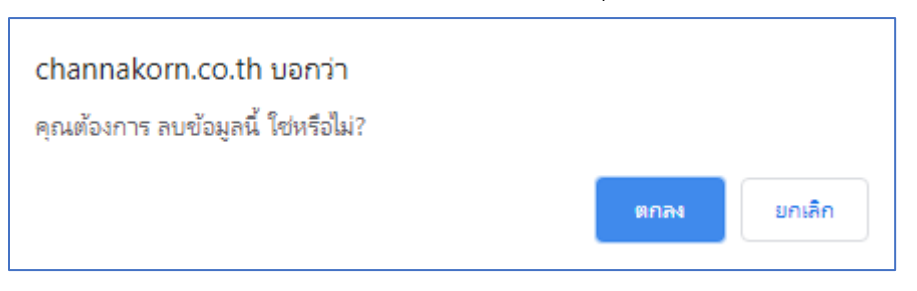